# LAURENS COUNTY SCHOOLS Mark III - Flexible Benefits

## **View Your Current Benefits**

## Step 1:

Login Page: https://www.aflacatwork.com/enroll Username: SSN (no dashes or spaces) PIN: Last 4 of SSN + last 2 of birth year Example: Jane Doe, 123-45-6789, 01/01/1974; PIN: 678974

# Step 2:

Once logged in, you will be greeted with the Welcome page where your list of benefits will be shown.

To print off or review your benefits summary, click "**Review Forms that I sign**" which is located to the right of the screen.

### How to Print Insurance Card(s) & Biometric Screening

#### SHBP: <u>bcbsga.com/SHBP</u> | 1-800-610-1863

#### To print insurance card(s):

- 1. Go to **<u>bcbsga.com/SHBP</u>**
- 2. Click on the "person" icon
- 3. Login
- 4. Click "Your ID Card"
- 5. Select card(s) to print

#### To print Biometric Screening:

- 1. Go to bewellshbp.com
- 2. Login
- 3. Click on "Biometric Screening"
- 4. Key in your information
- 5. Print +

#### **Need More Information?**

Find details about all of your benefits, download forms, submit claims, ask questions, and more by visiting your microsite at:

<u>https://mymarkiii.com/laurenscountyschoolsga/</u>

## You can access:

- 🗹 Benefits Guide
- 🇹 Contact Info
- **V** Enrollment Videos

- V Plan Forms
- V Policy Certificates
- **V** Product Videos

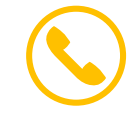

Mark III Call Center: 1-855-257-5253

(Monday - Friday; 8:00am - 5:00pm EST)